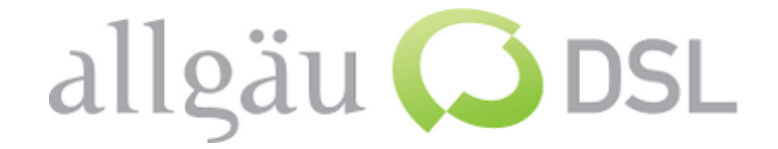

1. Vorbereiten

Netzwerkkabel von Power Adapter (LAN Port ) der Antenne in **WAN** des Routers einstecken. Notebook bzw. PC mit Netzwerkkabel in LAN1 einstecken.

### 2. Buffalo Konfigurationsprogramm öffnen

Internet Browser öffnen und Buffalo Konfigurationsprogramm mit der Adresse *http://192.168.1.1* starten

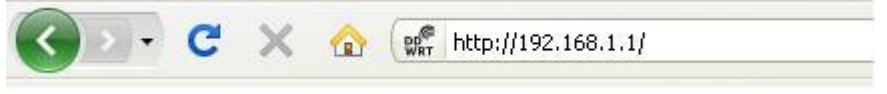

## • Nun Wählen Sie Setup $\rightarrow$

| Setup  | Wireless    | Security | Access Restrictio  |
|--------|-------------|----------|--------------------|
| Secop  | WIT CICSS   | Security | Access Restriction |
| Syster | n Informati | ion      |                    |

• Sie werden aufgefordert Benutzername und Passwort einzugeben:

root admin

| 0             | http://192.168.1.1 verlangt einen Benutzernamen und ein Passwort. Ausgabe der Website:<br>"DD-WRT" |  |
|---------------|----------------------------------------------------------------------------------------------------|--|
| Benutzername: | root                                                                                               |  |
| Passwort:     | •••••                                                                                              |  |

| Benutzername: |  |
|---------------|--|
| Passwort:     |  |

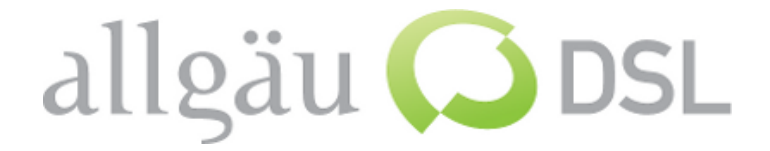

| Setup      | Wireless    | Security   | Access   | Restrictions       | Ap     | plications & | Gaming     | Administratio |
|------------|-------------|------------|----------|--------------------|--------|--------------|------------|---------------|
| Basic Setu | DDNS        | MAC Addre: | ss Clone | Advanced Rou       | ing    | VLANs        |            |               |
| Interne    | et Setup    |            |          |                    |        |              |            |               |
| Internet   | Connection  | Туре       |          |                    |        | +19          |            |               |
| Connectio  | оп Туре     |            | PPPoE    |                    |        | •            |            |               |
| User Nam   | e           |            | Kundenn  | ummer              |        |              | 1          |               |
| Password   | Ē.          |            | Passwor  | ŧ                  |        |              | 🛛 🗹 Unm    | ask           |
| Service N  | ame         |            |          |                    |        |              | j.         |               |
| Connectio  | on Strategy |            | O Con    | nect on Demand     | Max I  | dle Time     | 5 Min.     |               |
|            |             |            | 💽 Keep   | o Alive: Redial Pe | riod 🗌 | 30 Sec.      |            |               |
| Use RP PI  | PPoE        |            | C Enat   | ole 💿 Disable      |        |              |            |               |
| STP        |             |            | C Enat   | ole 💿 Disable      |        | (disable     | for COMCA: | ST ISP)       |

**3.** DSL-Zugangsdaten eingeben und Grundeinstellungen vornehmen:

• Nun wählen sie folgende Einstellungen wie hier im Bild:

Segnection Typ: PPPoE
Zugangsdaten von dem persönlichen Schreiben eingeben
User Name: Ihr Benutzername (*z.B.:12345@allgaeudsl.de*)
Password: Ihr persönliches Passwort
Use RP PPPoE: Disable
STP: Disable

→ Zum Schluss wählen Sie unten in der Seite **Save Settings** 

Einrichten des **DSL-Zugangs** im Buffalo WLAN-Router **für AllgäuDSL** 

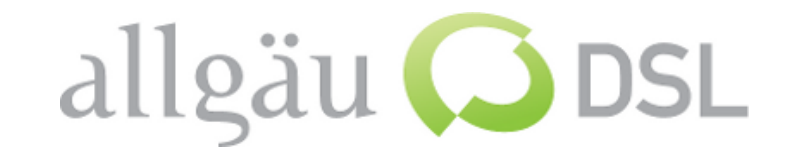

4. WLAN Benutzung (optional')
→ wählen sie in der Menüleiste Wireless

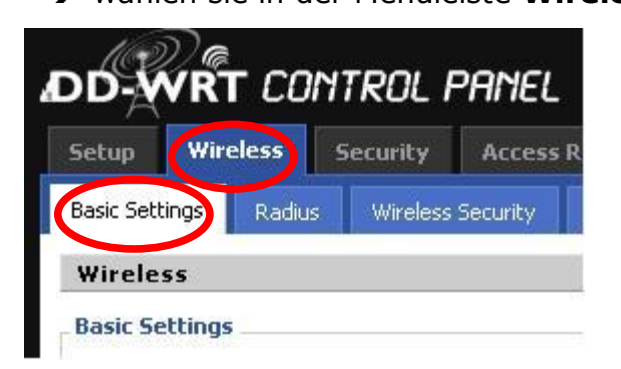

→ danach **Basic Settings wählen und wie folgt einstellen**:

| Wireless                       |                     |
|--------------------------------|---------------------|
| Basic Settings                 |                     |
| Wireless Mode                  | AP                  |
| Wireless Network Mode          | Mixed 💉             |
| Wireless Network Name (SSID)   | WLAN Router Buffalo |
| Wireless Channel               | 6 - 2.437 GHz 💉     |
| Wireless SSID Broadcast        |                     |
| Sensitivity Range (ACK Timing) | 2000                |
| Wireless Network Mo            | de: Mixed           |

- Wireless Network Name (SSID): Kann selbst bestimmt werden (z.B.: WLAN Router Buffalo)
- → Save Settings
- → WLAN Zugang verschlüsseln

## Einrichten des **DSL-Zugangs** im Buffalo WLAN-Router **für AllgäuDSL**

# allgäu 💭 DSL

| setup      | Wireless    | Security    | Access Restrictions | Appli  |
|------------|-------------|-------------|---------------------|--------|
| Basic Seti | tings Radiu | us Wireless | Security MAC Filter | Advano |
| Wirele     | ss Security |             |                     |        |

→ wählen Sie in der Menüleiste Wireless Security

| Security Mode                     | WPA Pre-Shared Key |                   |
|-----------------------------------|--------------------|-------------------|
| WPA Algorithms                    |                    |                   |
| WPA Shared Key                    | •••••              | Unmask            |
| Key Renewal Interval (in seconds) | 3600               | (Default: 3600, I |

- → Security Mode: WPA Pre-Shared Key
- → WPA Algorithms: **TKIP**
- ➔ WPA Shared Key: Hier ein mind. 8 stelliges Kennwort ihrer Wahl für ihren WLAN-Zugang vergeben.

Dieses Kennwort wird für die WLAN-Verbindung zwischen ihrem Laptop und Router verwendet.

→ Zum Schluss wählen Sie Save Settings

Am Schluss müssen Sie die Einstellungen für die WLAN-Verbindung an ihrem Laptop vornehmen. Hilfe hierfür können Sie in der Windows-Hilfe erhalten (Start  $\rightarrow$  Hilfe und Support ).

### Fertig.

*Wichtig: Notieren Sie ihr WLAN Passwort und Ihr evtl. geändertes Router Login.*